## Federal Direct Student Loans

## **Review and Complete Steps to receive Direct loans**

Step 1 – Complete process at Studentaid.gov

- a) Complete online Federal Entrance Counseling at <u>Studentaid.gov</u>
- b) Complete the online MPN (Master Promissory Note) at <u>Studentaid.gov</u>.

**Step 2** – Accept the Direct loan(s) online.

- a) Sign onto <u>MyMC</u> and click the link on the Financial Aid Card.
- b) Select View/Accept my Award My Financial Aid Offer then click on Award by Aid Year. Choose the current academic year from the drop down menu. Select Accept Award Offer tab to accept or or decline awards.

**Step 3** – Complete, and sign the **MC Loan Information Form** under your Financial Aid Requirements through <u>MyMC</u>.

a) Please check your <u>NSLDS</u> Loan History, then select *View My Account* when completing the borrowing history section of the form.